42 3295

# **КОНТРОЛЛЕР QP1**

Руководство по эксплуатации

# СОДЕРЖАНИЕ

| 1 | НАЗНАЧЕНИЕ                   | 3   |
|---|------------------------------|-----|
| 2 | ОПИСАНИЕ И РАБОТА ИЗДЕЛИЯ    | 3   |
| 3 | ТЕХНИЧЕСКИЕ ХАРАКТЕРИСТИКИ   | 6   |
| 4 | МАРКИРОВКА                   | 7   |
| 5 | ИСПОЛЬЗОВАНИЕ ПО НАЗНАЧЕНИЮ  | 7   |
| 6 | ТЕХНИЧЕСКОЕ ОБСЛУЖИВАНИЕ     | .12 |
| 7 | ХРАНЕНИЕ И ТРАНСПОРТИРОВАНИЕ | .12 |

В связи с постоянной работой по совершенствованию в конструкцию изделия могут быть внесены несущественные изменения, не отраженные в настоящем издании, но не ухудшающие работу изделия.

## ВВЕДЕНИЕ

Настоящий документ предназначен для ознакомления с конструкцией и принципом работы контроллера QP1 (далее – контроллер).

## 1 НАЗНАЧЕНИЕ

1.1 Контроллер QP1 предназначен для организации промежуточных узлов сбора и передачи телеинформации в составе телемеханических комплексов.

1.2 Контроллер предназначен для применения в условиях макроклиматических районов с умеренным климатом для размещения под крышей (в укрытии).

## 2 ОПИСАНИЕ И РАБОТА ИЗДЕЛИЯ

2.1 Внешний вид контроллера представлен на рисунке 1.

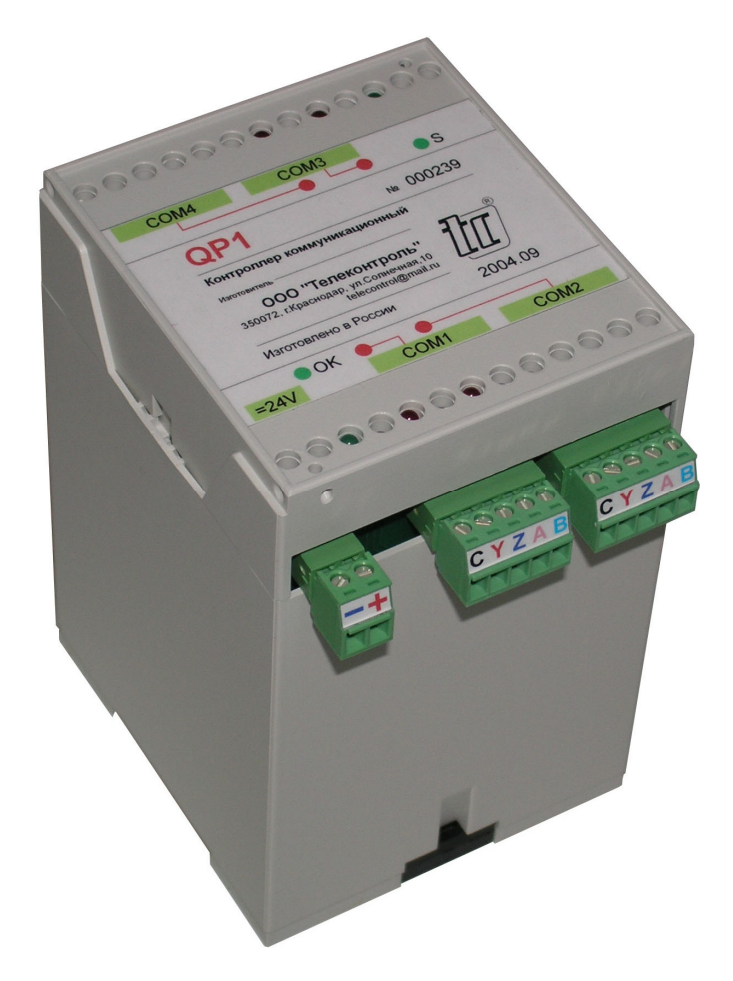

Рисунок 1 – Внешний вид контроллера

- 2.2 Контроллер обеспечивает выполнение следующих функций:
- прием потока данных в модифицированном (асинхронном) протоколе TM800A через COM3;
- циклический непрерывный опрос измерительных приборов через COM1 и COM2;

• непрерывная передача на верхний уровень данных информационного цикла в модифицированном протоколе TM800A, содержащего дополнительные информационные блоки (подциклы) с данными измерительных приборов, через COM4;

• модификация резидента, данных конфигурации опроса измерительных приборов, маски получаемых из приборов параметров и параметров стыков контроллера через COM1 и COM3

- Плата 1 QP1 (Master) =24 B 🛌 =24 B =5 B CPU ATMega162 Модуль 1 АВ1 SRAM COM1 Адрес Port1 128KB Данные **RS-48**5 Модуль 2 АВ1 SPI COM2 RS-42 Port2 RS-48 Плата 2 QP1 (Slave) CPU ATMega162 Модуль 3 AD1 SPI COM3 RS-232 🗲 Port1 5V SRAM Адрес Модуль 4 AD1 128KB Данные COM4 RS-232 🗲 Port2
- 2.3 Структурная схема контроллера приведена на рисунке 2.

Рисунок 2 – Структурная схема контроллера

2.4 Назначение портов контроллера:

- COM1 для подключения измерительных приборов типа EC3020;
- СОМ2 для подключения измерительных приборов (резерв);
- COM3 для подключения к устройству КП ТМ800А;
- СОМ4 для подключения к каналу связи с ПУ ТМ800А.

2.5 В таблицах 1 и 2 представлено назначение зажимов соединителей стыков COMx контроллера.

| Номер  | Обозначение | Направление | Назиацение                                                            |
|--------|-------------|-------------|-----------------------------------------------------------------------|
| зажима | сигнала     | сигнала     | Пазначение                                                            |
| 1      | С           | Общий       | Общий проводник стыка (изолирован от внутренней<br>схемы контроллера) |
| 2      | Y           | Выход       | Цепь Y стыка RS-422 (положительный полюс)                             |
| 3      | Z           | Выход       | Цепь Z стыка RS-422 (отрицательный полюс)                             |
| 4      | A           | Вход        | Цепь А стыка RS-485/422 (положительный полюс)                         |
| 5      | В           | Вход        | Цепь В стыка RS-485/422 (отрицательный полюс)                         |

#### Таблица 1 – Назначение зажимов соединителей СОМ1 и СОМ2 контроллера

Таблица 2 – Назначение зажимов соединителей СОМЗ и СОМ4 контроллера

| Номер  | Обозначение | Направление | Назначение                                                            |  |
|--------|-------------|-------------|-----------------------------------------------------------------------|--|
| зажима | сигнала     | сигнала     |                                                                       |  |
| 1      | С           | Общий       | Общий проводник стыка (изолирован от внутренней<br>схемы контроллера) |  |
| 2      | Т           | Выход       | Цепь TxD стыка RS-232 - передача данных                               |  |
| 3      | R           | Вход        | Цепь RxD стыка RS-232 - прием данных                                  |  |
| 4      | 0           | Выход       | Цепь RTS стыка RS-232 - синхронизация данных                          |  |
| 5      | I           | Вход        | Цепь CTS стыка RS-232 - синхронизация данных                          |  |

2.6 Контроллер обеспечивает индикацию завершения инициализации и режимов передачи данных.

После рестарта, инициализации и завершения внутренних тестов индикаторы «OK» и «S» на лицевой панели контроллера светятся (зеленым цветом), индицируя готовность контроллера к приему и передаче данных. При отсутствии в течение времени Т входящих данных на порту соответствующий индикатор светится (красным цветом). Время T – устанавливается параметром «Тайм-аут приема».

Контроллер обеспечивает непрерывный автоматический самоконтроль и индикацию неисправности основных узлов. При обнаружении внутренней неисправности индикатор «OK»/«S» гаснет, а индикаторы COM1/COM3 мигают пачками световых импульсов с частотой около 2 Гц. Начало пачки определяет мигание индикатора COM1. Число световых импульсов индикатора COM2/COM4 в пачке (до следующего мигания индикатора COM1/COM3) определяет код неисправности контроллера.

## 3 ТЕХНИЧЕСКИЕ ХАРАКТЕРИСТИКИ

- 3.1 Число стыков контроллера 4: СОМ1...СОМ4.
- 3.2 Характеристики стыков СОМ1 и СОМ3

Физический уровень – RS-422/485. Выбор типа интерфейса должен осуществляться пользователем – перемычками на разъеме.

Цепи стыка:

- С общий провод цепей стыка.
- Y передача данных (положительный полюс);
- Z передача данных (отрицательный полюс).
- А прием данных (положительный полюс);
- В прием данных (отрицательный полюс);

Тип передачи – асинхронный.

Скорость приема-передачи определяется загружаемым параметром из ряда: 2,4; 4,8; 9,6;...; 57,6; 115,2 кбит/с.

Защита цепей стыка от статического напряжения – 15 кВ.

Изоляция цепей отдельного стыка относительно других цепей контроллера должна выдерживать в течение 1 мин воздействие испытательного напряжения 1000 В постоянного тока.

3.3 Характеристики стыков СОМ2 и СОМ4

Физический уровень - RS-232.

Цепи стыка:

- С общий обратный провод цепей стыка.
- Т передача данных;
- R прием данных;
- О передача сигнала готовности приема данных;
- I прием сигнала готовности передачи данных

Тип передачи – асинхронный.

Скорость приема-передачи определяется загружаемым параметром из ряда: 2,4; 4,8; 9,6;...; 57,6 кбит/с.

Защита цепей стыка от статического напряжения – 15 кВ.

Изоляция цепей отдельного стыка относительно других цепей контроллера должна выдерживать в течение 1 мин воздействие испытательного напряжения 1000 В постоянного тока.

- 3.4 Степень защиты корпуса контроллера от проникновения пыли и влаги IP20 ГОСТ 14254.
- 3.5 Конструкция корпуса контроллера предусматривает его установку на DIN-рейку 35 мм. Каждый стык контроллера конструктивно обособлен, внешние подключения к стыкам выполняются разъемными соединителями, а проводов к соединителям к зажимам «под винт» (без пайки). Размеры контроллера (с установленными ответными разъемами) 70 (вдоль оси рейки) х 99 (поперек оси рейки) х 110 (высота) мм.
- 3.6 Питание контроллера осуществляет от внешнего источника питания напряжением 24 В±10% постоянного тока.
- 3.7 Мощность, потребляемая контроллером от блока питания, не превышает 3 Вт.
- 3.8 Изоляция цепей питающего ввода контроллера относительно других цепей контроллера выдерживает в течение 1 мин воздействие испытательного напряжения 1000 В постоянного тока.
- 3.9 Контроллер относится к восстанавливаемым ремонтируемым многофункциональным изделиям.
- 3.10 Диапазон рабочих температур контроллера: от 0 до плюс 70°С.
- 3.11 Масса контроллера не более 0,15 кг.

## 4 МАРКИРОВКА

4.1 На контроллере нанесена маркировка:

1) на корпусе с лицевой стороны:

- условное обозначение «QP1»;
- год и месяц изготовления;
- надпись «Сделано в России»;
- наименование и реквизиты производителя;
- обозначение разъемов и индикаторов;

2) на розетках – обозначение зажимов.

## 5 ИСПОЛЬЗОВАНИЕ ПО НАЗНАЧЕНИЮ

5.1 Меры безопасности

5.1.1 К работе с контроллерами допускаются лица, ознакомленные с настоящим документом, а также прошедшие инструктаж по технике безопасности при работе с электрооборудованием, питаемым напряжением до 1000 В.

5.1.2 Перед подключением контроллера к сетевому блоку питания необходимо убедиться в надежности подключения последнего к контуру защитного заземления.

#### 5.2 Параметризация контроллера

Для параметризации контроллера используйте программу QP1Configurator (рисунок 4). Параметризация выполняется в режиме «off-line» отдельно для каждой из плат: Master и Slave. Выберите закладку Master или Slave и установите необходимые параметры, затем сохраните файл конфигурации с признаком типа платы. Соответствие портов платы:

• для платы Master:

СОМ1 – асинхронный порт 0;

- СОМ2 асинхронный порт 1;
- для платы Slave:

СОМЗ – асинхронный порт 0;

СОМ4 – асинхронный порт 1;

Загрузка файлов параметров в контроллер описана ниже.

| 🥻 QP1PConfigurator                             |           |                           |           |
|------------------------------------------------|-----------|---------------------------|-----------|
| Порты                                          |           |                           |           |
| Частота кварца (Hz):<br>— Асинхронный порт 0 – | 8000000 💌 | Асинхронный порт 1—       |           |
| Скорость (бит/с):                              | 9600 🔽    | Скорость (бит/с):         | 9600 🔽    |
| Тайм аут приема (мс):                          | 2000 😭    | Тайм аут приема (мс):     | 2000 😭    |
|                                                |           | Протокол<br>Маркер (НЕХ): | AD56      |
|                                                |           | Маска (НЕХ):              | FFFF      |
|                                                |           | Число ТИ циклов:          | 0         |
|                                                |           | Число ТС циклов:          | 0         |
|                                                |           | Сохранит                  | ь Открыть |

Рисунок 3 – Окно программы QP1Configurator

#### 5.3 Загрузка файлов в контроллер

5.3.1 Для загрузки файлов резидента (исполняемого модуля рабочей программы контроллера) и параметров, подготовленных программой QPConfigurator, непосредственно в память контроллера следует использовать программу MegaLoader (рисунок 4). Файлы загружаются отдельно на две платы: Master и Slave.

| 😿 MegaLoader                           |        |
|----------------------------------------|--------|
| Тип процессора: АТМеда64<br>Имя файла: | ~      |
| ОБайт                                  | Запись |
| COM2 9600 0                            | Файл   |

Рисунок 4 – Окно программы MegaLoader

- 5.3.2 Загрузка файлов на плату Slave осуществляется следующим образом:
  - соберите схему на рисунке 5;

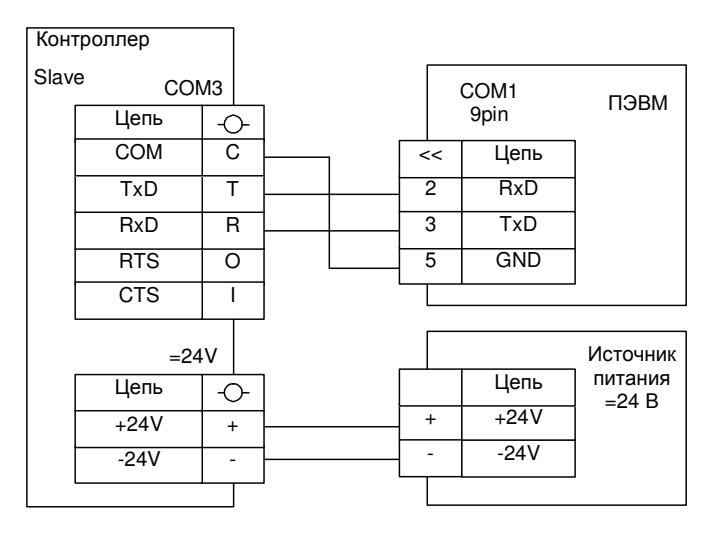

Рисунок 5 – Схема подключения контроллера для загрузки файла резидента или параметров на плату Slave

• запустите на ПЭВМ программу MegaLoader. Установите СОМ-порт ПЭВМ и его параметры, дважды щелкая мышкой по надписям «СОМх» и «9600» в нижней части окна программы;

• щелкните кнопку «Файл» и выберите файл для загрузки на плату Slave контроллера и нажмите кнопку «Запись»;

• рестартуйте контроллер отключением-включением питания. Индикатор «COM1» контроллера кратковременно (0,1 с) засветится и погаснет. Установление соединения с контроллером отображается индикатором зеленого цвета в окне программы MegaLoader. Начавшийся процесс записи файла в контроллер отображается индикатором прогресса. При завершении загрузки файла программа выдаст соответствующее сообщение;

• соберите схему на рисунке 6;

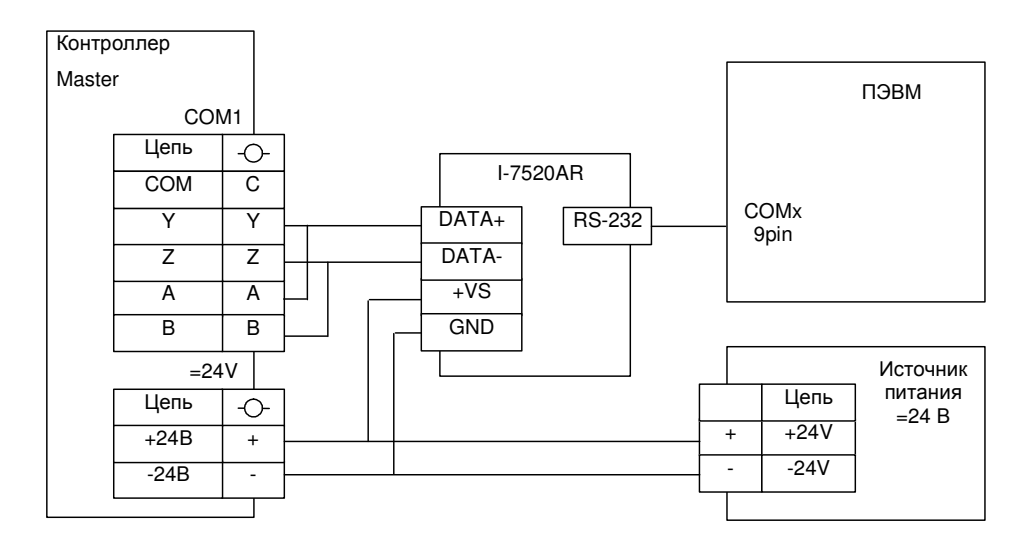

Рисунок 6 – Схема подключения контроллера для загрузки файла резидента или параметров на плату Master

• щелкните кнопку «Файл» и выберите файл для загрузки на плату Master контроллера и нажмите кнопку «Запись»;

• рестартуйте контроллер отключением-включением питания. Индикатор «COM1» контроллера кратковременно (0,1 с) засветится и погаснет;

• установление соединения с контроллером отображается индикатором зеленого цвета в окне программы. Начавшийся процесс записи файла в контроллер отображается индикатором прогресса. При завершении загрузки программа выдаст соответствующее сообщение.

Программный модуль активизируется автоматически после его загрузки, а новые параметры активизируются после рестарта.

5.4 Проверка функционирования контроллера

5.4.1 Для проверки функционирования контроллера выполните следующее:

- 1) выполните параметризацию контроллера (см. п.5.2:
  - порт СОМ1, скорость обмена 9600 бит/с, формат данных 8N1;
  - тайм-аут приема для СОМх 200 мс;
- выполните параметризацию частотомера EC3020 согласно руководства по его эксплуатации:
  - скорость обмена на стыке RS-485 2400 бит/с, формат данных 8N1 (установлены по умолчанию);
  - адрес 1 (установлен по умолчанию);
- 3) соберите схему проверки на рисунке 7;
- выполните параметризацию ваттметра СРЗ020 согласно руководства по его эксплуатации:
  - скорость обмена на стыке RS-485 2400 бит/с, формат данных 8N1 (установлены по умолчанию);
  - адрес 2;
- 5) соберите схему проверки на рисунке 7;

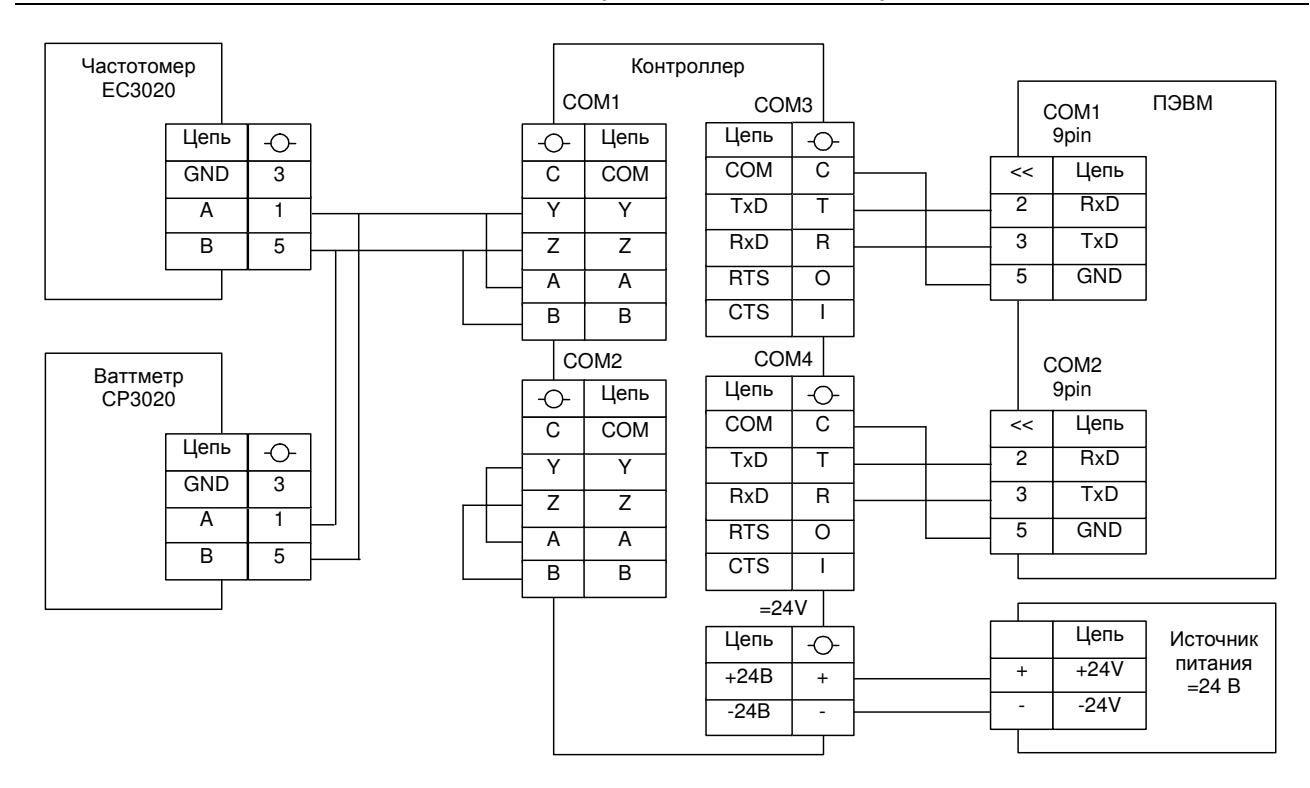

Рисунок 7 – Схема проверки контроллера

- 6) включите блок питания; индикатор «COM1» контроллера не должен светиться, сигнализируя о опросе и получении данных с частотомера и ваттметра; индикаторы «COM2», «COM3» и «COM4» должны светиться данные на их входы не поступают;
- 7) запустите на ПЭВМ программу TeleSimulator;. Установите в программе:
  - порт СОМ1, скорость обмена 9600 бит/с, формат данных 8N1;
  - тип протокола ТМ800А;
  - число каналов TC 64, число каналов TИТ 0;

Выберите закладку «Сервер КП» и нажмите кнопку «Пуск». В нижней части окна программы красным цветом должны отображаться исходящие посылки, имитирующие поток данных от КП ТМ800А; индикатор «СОМЗ» контроллера должен погаснуть, сигнализируя о поступлении данных;

- 8) запустите на ПЭВМ вторую копию программы TeleSimulator;. Установите в программе:
  - порт СОМ2, скорость обмена 9600 бит/с, формат данных 8N1;
  - тип протокола ТМ800А;
  - число каналов TC 64, число каналов TИТ 8;

Выберите закладку «Сервер ПУ». В нижней части окна программы синим цветом должны отображаться входящие посылки, имитирующие поток данных, поступающих от КП ТМ800А с дополнительным подциклом со значениями восьми каналов ТИТ частоты и мощности.

Контроллер считается выдержавшим проверку на функционирование, если в окне второй копии программы TeleSimulator в каналах ТИТ 1, 2 и 3 отображается текущее значение частоты, а в каналах 4, 5 и 6 – текущее значение мощности: младший, старший байты значения и степень двойки.

#### 5.5 Монтаж и демонтаж контроллера

Монтаж контроллера выполняется на стандартную рейку DIN 35 мм. Для снятия контроллера с рейки используйте шлицевую отвертку: отведите отверткой выступающий конец опоры вниз и одновременно отведите нижнюю часть контроллера от рейки.

- 5.6 Подключение линий связи
- 5.6.1 Внешние цепи должны подключаться к контроллеру согласно схеме на рисунке 8.

## Контроллер QP1. Руководство по эксплуатации

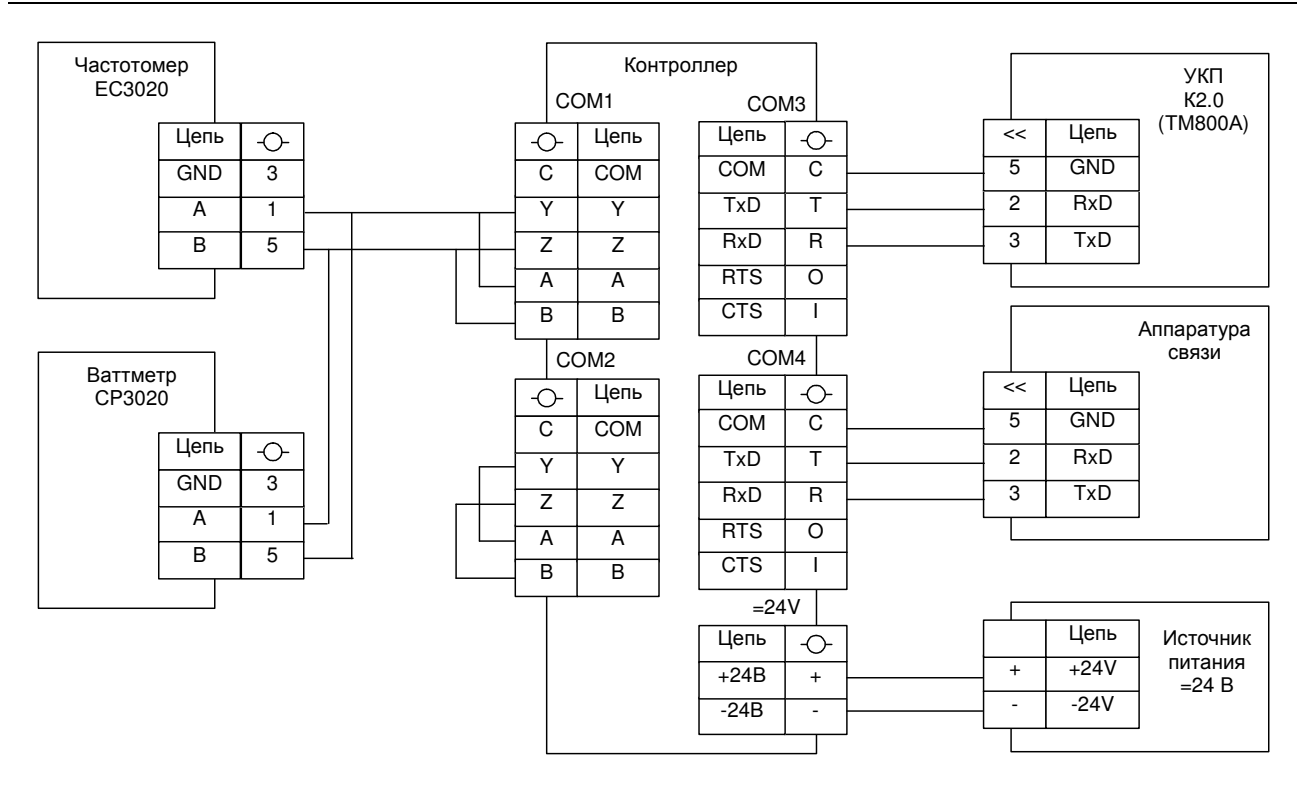

Рисунок 8 – Схема подключения контроллера

#### 5.7 Возможные неисправности и способы их устранения

5.7.1 Перечень возможных неисправностей, вероятные причины их проявления и способы устранения этих неисправностей приведены в таблице 3.

Таблица 3

| Внешнее проявление<br>неисправности | Дополнительные при-<br>знаки | Вероятная причина неисправности                |
|-------------------------------------|------------------------------|------------------------------------------------|
| 1. Контроллер не выдает             | 1. Индикатор «COM1»          | 1. Нарушена связь с частотомером и с ваттмет-  |
| с «СОМ4» данные                     | светится, сигнализируя       | ром - проверьте соединения согласно рисунку 7. |
|                                     | о не поступлении дан-        | 2. Скорости передачи стыка «СОМ1» контрол-     |
|                                     | ных с частотомера и          | лера и частотомера/ваттметра не совпадают      |
|                                     | ваттметра                    | 3. Установлены неуникальные адреса частото-    |
|                                     |                              | мера и ваттметра                               |
|                                     | 2. Индикатор «СОМ1»          | 1. Нарушена связь с частотомером или с ватт-   |
|                                     | мигает, сигнализируя о       | метром - проверьте соединения согласно рисун-  |
|                                     | не поступлении данных        | ку 7.                                          |
|                                     | с частотомера или            | 2. Скорости передачи стыка «СОМ1» контрол-     |
|                                     | ваттметра                    | лера и частотомера или ваттметра не совпада-   |
|                                     |                              | ют                                             |
|                                     |                              | 3. Для частотомера или ваттметра установлены   |
|                                     |                              | неправильные адреса                            |
|                                     | 3. Индикатор «СОМЗ»          | 1. Нарушена связь с устройством КП - проверьте |
|                                     | светится, сигнализируя       | соединения согласно рисунку 7.                 |
|                                     | о не поступлении дан-        |                                                |
|                                     | ных с устройства КП          |                                                |

# 6 ТЕХНИЧЕСКОЕ ОБСЛУЖИВАНИЕ

#### 6.1 Обслуживание

6.1.1 Виды и периодичность технического обслуживания контроллера приведены в таблице 4.

Таблица 4

| Вид технического обслуживания | Периодичность    |
|-------------------------------|------------------|
| 1 Внешний осмотр              | Один раз в месяц |
| 2 Проверка функционирования   | Один раз в год   |

6.1.2 При техническом обслуживании контроллера необходимо соблюдать требования безопасности согласно 5.1.

6.1.3 Проведение пуско-наладочных работ, гарантийное и послегарантийное обслуживание должны производиться специализированной организацией, имеющей договорные отношения с изготовителем.

#### 6.2 Консервация

6.2.1 Производить расконсервацию при хранении контроллеров более 1 года путем снятия оберточной бумаги и удаления мешочков с селикагелем.

6.2.2 Производить переконсервацию контроллеров частичным вскрытием транспортной тары и заменой селикагеля с последующим закрытием транспортной тары.

6.2.3 Производить расконсервацию, переконсервацию и упаковывание контроллеров следует в закрытых вентилируемых помещениях при температуре и относительной влажности окружающего воздуха, соответствующих условиям хранения (см. 7.1) при отсутствии в окружающей атмосфере агрессивных примесей.

# 7 ХРАНЕНИЕ И ТРАНСПОРТИРОВАНИЕ

## 7.1 Хранение

7.1.1 Контроллеры следует хранить в упаковке предприятия-изготовителя в закрытых отапливаемых помещениях при температуре окружающего воздуха от плюс 5 до плюс 40  $^{\circ}$ C и относительной влажности 80 % при температуре плюс 25  $^{\circ}$ C.

7.1.2 В местах хранения контроллеров в окружающем воздухе должны отсутствовать кислотные, щелочные и другие примеси и токопроводящая пыль.

7.1.3 Расстояние между стенами, полом хранилища и контроллером должно быть не менее 100 мм.

7.1.4 Расстояние между отопительным оборудованием хранилищ и контроллером должно быть не менее 0,5 м.

7.1.5 Допустимая длительность хранения контроллеров в транспортной таре 6 месяцев с момента изготовления, при этом транспортная тара должна быть без подтеков и загрязнения.

## 7.2 Транспортирование

7.2.1 Транспортирование контроллеров в упаковке предприятия-изготовителя производится всеми видами транспорта в крытых транспортных средствах (железнодорожным, автомобильным, водным транспортом – в трюмах, самолетом – в отапливаемых герметизированных отсеках) при температуре окружающего воздуха от минус 35 до плюс 70 °C и относительной влажности 100 % °C.